## Student GM Google Workspace account application

1. Log in to the campus information system(<u>https://ecsa.ntcu.edu.tw/</u>)

| 使用者登入 USER 】 |                                    |            |
|--------------|------------------------------------|------------|
| 身分別          | 學生 🗸                               |            |
| 吨 元          | Student ID                         | 30         |
| 密碼           | Password                           | MAR        |
| 驗 證 碼 [      | <b>57422</b><br>读一張<br>2秒後驗證碼將重新產生 |            |
|              | 登入                                 | 3 19 m 9 4 |

## 2. Click the <u>"Enter the student information system"</u>

| 10                        | ocatio                       | on: Hon                                | ne                                                         |                                               |                  |                                                   |
|---------------------------|------------------------------|----------------------------------------|------------------------------------------------------------|-----------------------------------------------|------------------|---------------------------------------------------|
|                           |                              |                                        |                                                            |                                               | n weiter a state | 其他功能                                              |
|                           |                              |                                        |                                                            |                                               |                  | System function table<br>User manual and site map |
|                           |                              |                                        |                                                            |                                               |                  |                                                   |
| 4                         |                              | Sep                                    | tember                                                     | 2021 ^                                        |                  |                                                   |
| ≤<br>day                  | one                          | Sep<br>two                             | tember<br>three                                            | 2021 ^<br>Four                                |                  |                                                   |
| ≤<br>day                  | one                          | Sep<br>two                             | tember<br>three<br>1                                       | 2021 ^<br>Four<br>2                           |                  |                                                   |
| ≤<br>day<br>2             | one<br><u>f</u>              | Sep<br>two<br>Z                        | tember<br>three<br>1                                       | 2021 ^<br>Four<br>2<br>2                      |                  |                                                   |
| ≤<br>day<br>2<br>12       | one<br><u>6</u><br><u>13</u> | Sep<br>two<br>Z<br>14                  | tember<br>three<br>1<br>1<br>1<br>2                        | 2021 ^<br>Four<br>2<br>9<br>16                |                  |                                                   |
| ≤<br>day<br>2<br>12<br>12 | one<br>5<br>12<br>20         | Sep<br>two<br>Z<br>14<br>bventv<br>S08 | tember<br>three<br>1<br>15<br><u>threnty</u><br><u>bus</u> | 2021 ~<br>Four<br>2<br>16<br>threat<br>threat |                  |                                                   |

## 3. Computing Network Center and others →Click the <u>"GM email (Workspace) account application"</u>

| basic information                                                                                                    | Application for Student Status                                                                                                    | General application                                                                                                    | subject system                                                                                                    |
|----------------------------------------------------------------------------------------------------|----------------------------------------------------------------------------------------------------|----------------------------------------------------------------------------------------------------|----------------------------------------------------------------------------------------------------|
| Basic personal information<br>Student password change<br>Payment slip download<br>Tuition and fees announcement<br>Maintenance of rental data<br>Traffic accident report<br>Motorcycle survey and bicycle<br>application<br>Announcement Information<br>Warning record<br>Questionnaire list                                                                                 | Dual major application for minor<br>department/abandonment<br>Application for Tuition and<br>Miscellaneous Fee Reduction<br>Apply for extension of study<br>period<br>Transfer application<br>Essay oral test application<br>Application for suspension<br>Return to school application<br>Withdrawal application | Military service online application<br>Dormitory online application<br>Online application<br>Online application for dormitory<br>repairs<br>Access control online application<br>List of Waisu (Su Committee)<br>School loan application<br>Application for exemption from<br>disadvantaged bursaries<br>Application for scholarships and<br>bursaries inside and outside the<br>school<br>Check the record of application<br>for scholarships and bursaries<br>Venue class schedule query | Enter the course selection system<br>Enter the course selection system<br>(English version)<br>Enquiry of registration number for<br>course selection in the first stage<br>Query the result of the first stage<br>registration course selection<br>Manually add or cancel online<br>application<br>Mid-term suspension online<br>application<br>Inquiry of approved records of<br>mid-term suspension<br>Whether or not the subject<br>setting of a master's<br>course/master's doctoral course<br>should be credits for graduation<br>Course selection record (Log)<br>query |
| Result inquiry                                                                                                    | Timetable query                                                                                                    | Leave, absence, rewards and                                                                                                    | OfficeHour                                                                                                    |
| Semester results query<br>Inquiry of past results (new)<br>Critical score warning<br>Application for score credit<br>Application for pre-training<br>subjects and cross-faculty subject<br>credits<br>Graduation review subject setting<br>Teacher Training and Liberal<br>Language Graduation Threshold<br>Service learning hours query<br>Class Leader Service Certificate | My class schedule<br>Class schedule query<br>Teacher's schedule query<br>Classroom schedule query<br>School-wide course information                                                                                                    | punishments OfficeHour application   Online leave (text) OfficeHour records   Personal leave absence record OfficeHour records   Personal reward and punishment record Warning message   Single subject missing record query Open parent query settings   Conduct Information Query Personal attendance record statistics table                                                                                                    |                                                                                                    |
| Computing Network Center<br>and others<br>Antivirus software installation<br>Microsoft windows&office start<br>GM email (Workspace) account<br>application<br>Postal Service Management<br>Sustam                                                                                                    | ]                                                                                                    |                                                                                                    |                                                                                                    |

## 4. Fill in the relevant information, and finally submit

|                                                                                                    | 您的學號 *<br>Student ID                   |  |  |
|----------------------------------------------------------------------------------------------------|----------------------------------------|--|--|
| 臺中教育大學GM電子郵件信箱<br>(Workspace)帳號申請                                                                                                    | 姓*<br>First name                       |  |  |
| 備註一: 申請資料請以Google瀏覽器填寫, 填畢請按[提交]鍵, 確認後無法修改資料!                                                                                                    |                                        |  |  |
| 備註二: 帳號為 學號@g <u>m.ntcu.edu.tw;</u> 密碼預設為身分證字號(英文字母須大寫, 非本國生<br>請輸入自訂密碼至少8碼)。登入系統後請修改密碼。                                                                    | 名*                                     |  |  |
| 備註三: 忘記密碼請依備註七與本中心連繫。                                                                                                    | Last name                              |  |  |
| 備註四: 申請資料送出後,計網中心預計一個工作日內建立帳號,不另行通知; 若超過一個工作日,仍無法使用者,請依備註七與本中心連繫。                                                                                           |                                        |  |  |
| 備註五: g <u>m.ntcu.edu.tw</u> 帳號為Google提供之Workspace for Education服務,學校不因學生<br>畢業(休學、轉學、退學)而刪除帳號,權利與義務依google服務條款而定。 (Google 即將限縮<br>整體使用空間,為避免資料遺失,敬請自行備份資料。) | 身分證字號(英文字母大寫並以此為預設密碼,非本國生請輸入自訂密碼至少8碼)* |  |  |
| 備註六: GMail使用說明網址 <u>http://www.ntcu.edu.tw/gm/guide/</u>                                                                                                    | Deseword                               |  |  |
| 備註七:若有任何疑問,歡迎電洽#3276黃小姐( <u>iris@gm.ntcu.edu.tw</u> )或#3272張世顯<br>( <u>ahand@gm.ntcu.edu.tw</u> )。                                                          |                                        |  |  |
| *必填                                                                                                    | 提交                                     |  |  |